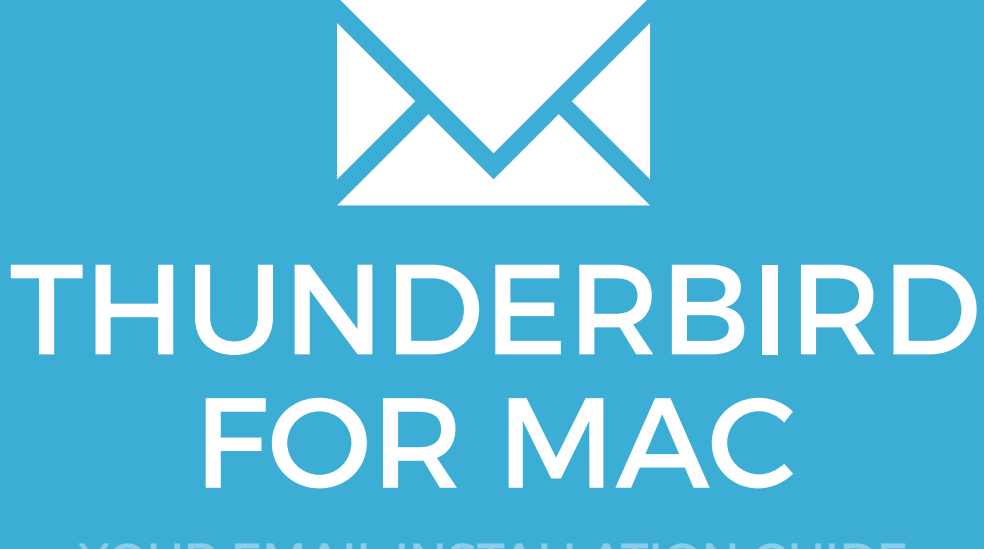

YOUR EMAIL INSTALLATION GUIDE

### Installing your email signature in

## THUNDERBIRD FOR MAC

129

Please have your provided HTML file available and ready to install. Then simply follow the steps below to have your signature set-up in Thunderbird for Mac within minutes.

#### **STEP ONE**

Open Mozilla Thunderbird for Mac and navigate to Tools from the top menu bar.

Scroll down the Tools list and select Account Settings.

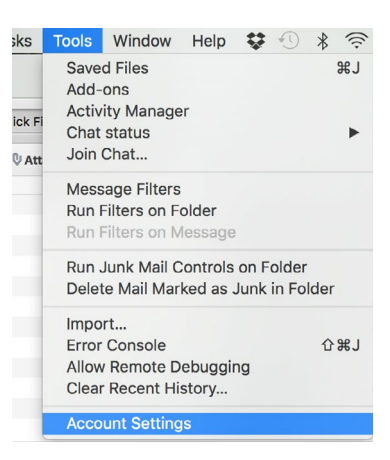

| 7 |  |
|---|--|
|   |  |
|   |  |

 $\mathbf{X}\mathbf{X}$ 

### **STEP TWO**

Select your email account from the left hand side, then from the signature section, tick the checkbox that says **Attach the signature from a file instead (text, HTML or image)**:

| Υ                                                                      | test@emailsignaturerescue.com | Account Name:                                                                                      | testeemanaignaturerescue.com                                                                                                    |
|------------------------------------------------------------------------|-------------------------------|----------------------------------------------------------------------------------------------------|----------------------------------------------------------------------------------------------------|
|                                                                        | Server Settings               |                                                                                                    |                                                                                                    |
|                                                                        | Copies & Folders              | Default Identi                                                                                     | ty                                                                                                    |
| Composition & Addressing<br>Junk Settings<br>Synchronization & Storage |                               | Each account I<br>they read your                                                                   | has an identity, which is the information that other people see when messages.                                                                                                    |
|                                                                        | Return Receipts               | Your Name:                                                                                         | Email Signature Rescue Test Account                                                                                                    |
|                                                                        | Security<br>Local Folders     | Email Address                                                                                      | : test@emailsignaturerescue.com                                                                                                    |
|                                                                        | Junk Settings<br>Disk Space   | Reply-to Addr                                                                                      | ess: Recipients will reply to this other address                                                                                                    |
|                                                                        | Outgoing Server (SMTP)        | Organization:                                                                                      |                                                                                                    |
|                                                                        |                               | Signature text                                                                                     | Use HTML (e.g., <b>bold</b> )                                                                                                    |
|                                                                        |                               |                                                                                                    |                                                                                                    |
|                                                                        |                               | Attach the s                                                                                       | signature from a file instead (text, HTML, or image):                                                                                                    |
|                                                                        |                               | ✓ Attach the :<br>/Users/ne                                                                        | signature from a file instead (text, HTML, or image):<br>ii//Downloads/noelchelliah_transformationspecialist_5( Choose                                                                                                    |
|                                                                        |                               | <ul> <li>Attach the s</li> <li>/Users/ne</li> <li>Attach my v</li> </ul>                           | signature from a file instead (text, HTML, or image):<br>iil/Downloads/noelchelliah_transformationspecialist_5( Choose<br>/Card to messages Edit Card.                                                                                        |
|                                                                        |                               | <ul> <li>Attach the s</li> <li>/Users/ne</li> <li>Attach my v</li> <li>Outgoing Service</li> </ul> | signature from a file instead (text, HTML, or image):<br>il/Downloads/noelchelliah_transformationspecialist_5t<br>/Card to messages<br>er (SMTP): test@emailsignaturerescue.com - host.emailsignat                                            |
|                                                                        |                               | Attach the :     //Jsers/ne     Attach my v Outgoing Serv                                          | signature from a file instead (text, HTML, or image):<br>il/Downloads/noelchelliah_transformationspecialist_5(<br>Choose<br>VCard to messages<br>Edit Card.<br>er (SMTP): test@emailsignaturerescue.com - host.emailsignat<br>Manage Identiti |
|                                                                        | Account Actions               | <ul> <li>Attach the s</li> <li>/Users/nd</li> <li>Attach my v</li> <li>Outgoing Serve</li> </ul>   | signature from a file instead (text, HTML, or image):<br>ii//Downloads/noelchelliah_transformationspecialist_5f Choose<br>/Card to messages Edit Card.<br>er (SMTP): test@emailsignaturerescue.com - host.emailsignat<br>Manage Identiti      |

### Installing your email signature in

# THUNDERBIRD FOR MAC

3

### STEP THREE

Select the Choose button and navigate to where your provided email signature file is saved. Select it and open to add it to Thunderbird as your email signature.

#### **STEP FOUR**

Compose a new email and you will see your email signature is automatically inserted into your email.

**IMPORTANT**: You may see a lot of boxes around your email signature. This is completely normal and can be ignored. Mozilla Thunderbird outlines the tables and cells of your email signature when composing a new email. They will not appear when your email is actually received.

All done! Your email signature is now installed within Thunderbird for Mac

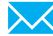